## Juhend "COVID-19 puhangust tingitud erakorraline ajutine abi" taotluse esitamiseks e-PRIA-s

Taotlusi saab eeltäita vahemikus 21. – 27. oktoober 2020 Taotlusi võetakse vastu taotlusperioodil 28. oktoober – 04. november 2020 (kuni 24:00-ni)

COVID-19 puhangust tingitud erakorralise ajutise abi toetustaotlust saate esitada PRIA iseteeninduskeskkonnas (e-PRIA), kuhu saate siseneda klõpsates <u>siin</u>.

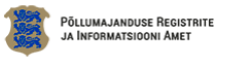

| Sisene ID-kaardiga                                         | Sisene Mobiil-ID'ga     |  |
|------------------------------------------------------------|-------------------------|--|
| isesta ID-kaart kaardilugejasse ja vajuta ID-kaardi nupule | Isikukood Mobiilinumber |  |

Juhime tähelepanu, et punase tärniga "\*" on portaalis tähistatud kohustuslikud andmeväljad ning nupp

(?) avab abiinfo selle välja kohta, mille juures ta asub. Taotluse esitamiseks vajutage sinisel menüüribal nuppu "Taotlemine".

| Põllumajan<br>ja Informat | nduse Registrite<br>tsiooni Amet |               |                |                             |             |           |            |
|---------------------------|----------------------------------|---------------|----------------|-----------------------------|-------------|-----------|------------|
| Taotlemine                | Dokumendid                       | Hinnakataloog | Kliendi andmed | Esindusõigused ja volitused | Vana e-PRIA | Registrid | Valdused - |

Seejärel klõpsake nupul "Esita toetustaotlus".

| Taotlemine          |                                      |                                     |  |
|---------------------|--------------------------------------|-------------------------------------|--|
| Alusta uut taotlust |                                      |                                     |  |
| Esita toetustaotlus | Esita maksetaotlus/kulutuste aruanne | Esita Koolikavade heakskiidutaotlus |  |
|                     |                                      |                                     |  |

Valige rippmenüüst õige meede ja klõpsake nupul "Alusta esitamist".

| Vali meede |                                                 | ×                    |
|------------|-------------------------------------------------|----------------------|
| Meede: *   | COVID-19 puhangust lingitud erakorraline toetus |                      |
|            | Katk                                            | sta Alusta esitamist |

Avaneb vorm taotleja üldandmetega ning volitatud esindaja andmetega. Kui taotlejal on mitu esindajat ja esindatava taotluse osas soovitakse anda PRIAle kontaktisikuks mõni teine esindusõigust omav isik, siis saab seda teha klõpsates nupul "Vaheta esindaja". Vajadusel saab ka volitusi anda siinsamas keskkonnas, valides ülemiselt menüüribalt "Esindusõigused ja volitused".

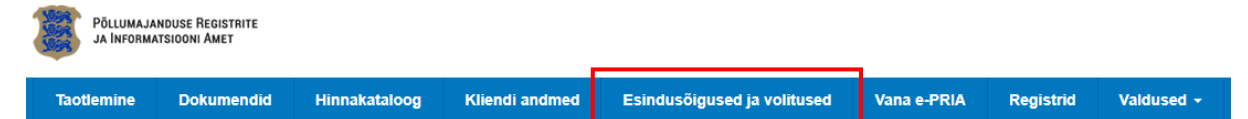

| Rei uotieja alganamed on konekised kiepsake vorini an paremas nargas nappa "Daas |
|----------------------------------------------------------------------------------|
|----------------------------------------------------------------------------------|

| Toetustaotluse sisestamine ja esitamine           |                             | Vajad abi? Vajuta siia |
|---------------------------------------------------|-----------------------------|------------------------|
| Uldandmed Detailandmed Tegevused VKE Esitamine    |                             |                        |
| Taotleja andmed                                   |                             |                        |
| Taotleja nimi: Marjad OÜ                          | Esitaja nimi: Mari Maasikas |                        |
| Registrikood: 10010010                            | lsikukood: 49211222743      |                        |
| Telefoninumber: 52525252                          |                             |                        |
| Volitatud esindaja andmed taotluse menetlemisel o |                             |                        |
| Esindaja nimi: Mari Maasikas                      |                             | Vaheta esindaja        |
| Isikukood: 49211222743                            |                             |                        |
|                                                   |                             |                        |
|                                                   | Kustut                      | a taotius Edasi        |

Detailandmete sammus tuleb "Taotluse esitamisele eelnenud majandusaasta käive" rippmenüüst valida 2019.a majandusaasta käibe vahemik. "Müügiedendustegevuse plaan" lahtrisse tuleb kirjutada järgneva kahe majandusaasta kohta välisturgude müügiedendustegevuste plaan. Plaan on taotleja vabas vormis koostatud kirjeldav dokument välisturgudel kahe aasta vältel elluviidavatest tegevustest, mis aitavad kaasa taotleja likviidsusprobleemide lahendamisele ning taotleja müügivõimekuse ja konkurentsivõime säilitamisele välisturgudel. (Tähemärkide arv minimaalselt 1 000.)

Kui kõik andmed on sisestatud, klõpsake nuppl "Salvesta ja edasi".

| Toetustaotluse sisestamine ja esitamine        |                         |                                                                                             |             | Vajad abi? Vajuta        | siia Alusta vastamist |
|------------------------------------------------|-------------------------|---------------------------------------------------------------------------------------------|-------------|--------------------------|-----------------------|
| Üldandmed Detailandmed Tegevused VKE Esitamine |                         |                                                                                             |             |                          |                       |
|                                                |                         |                                                                                             |             |                          |                       |
| Taotleja detailandmed                          |                         |                                                                                             |             |                          |                       |
| Taotleja pöhitegevusala El                     | MTAK koodi alusel: 🛙    | ) Jahu ja tangainete tootmine, k.a jahv                                                     | atamine     |                          |                       |
| Taotieja kõrvaltegevusala E                    | MTAK kood alusel:       | Puudub                                                                                      |             |                          |                       |
| Taotluse esitamisele eelnenud maj              | jandusaasta käive: * 🕜  | -Vali-                                                                                      |             |                          | *                     |
| Müügledendu                                    | setegevuse plaan: * 😮   | -Vali-<br>kuni 2 000 000,00<br>2 000 00,01 - 10 000 000,00<br>10 000 000 01 - 50 000 000 00 |             |                          |                       |
|                                                |                         |                                                                                             |             |                          | _                     |
| NRI FIE del on võimelus esitede 2010 in        |                         | Olen käibemaksukohustuslane:                                                                | Ei          | _                        |                       |
| 2020. a II ja III käivet tõendavad dokumendid. | 2020. aasta II ja III I | xvartali käivet tõendavad dokumendid:                                                       | + Lisa fail | Kustuta taotius Salvesta | Salvesta ja edasi     |
|                                                | 2019. aasta II ja III I | xvartali käivet tõendavad dokumendid:                                                       | + Lisa fail | -                        |                       |

NB! Kui taotleja vajab andmete sisestamisel abi, siis tuleb klõpsata nupul "Vajad abi? Vajuta siia" ning taotlejale kuvatakse abiinfo aken.

| Abiinfo                                                                                                    | × |
|----------------------------------------------------------------------------------------------------|---|
| Helista PRIA töötajale                                                                                                    |   |
| <ol> <li>PRIA töötajaga rääkimiseks helista investeeringutoetuste infotelefonil: +372 737 7678</li> <li>Kui oled PRIA töötajaga kokku leppinud ekraanipildi jagamise, vajuta allolevat nuppu:</li> </ol> |   |
| Jaga PRIA töötajaga enda ekraanipilti                                                                                                    |   |

Kui taotleja jätab andmete sisestamise pooleli ja soovib selle tegevusega hiljem jätkata, siis tuleb klõpsata nupul. salvesta Portaal salvestab sisestatud andmed ja taotluse sisestamist saab jätkata pooleli jäänud kohast. Kui taotleja soovib sisestatud taotluse kustutada, siis tuleb klõpsata nupul Kustuta taotlus

Sellel nupul klõpsates kustutab portaal ära kogu taotluse.

Tegevuste sammus tuleb sisestada tegevuste ja objektide andmed. Klõpsake nupul "Lisa uus tegevus".

| Üldandmed   | Detailandmed | Tegevused   | VKE  | Esitamine                                          |                  |
|-------------|--------------|-------------|------|----------------------------------------------------|------------------|
|             |              |             |      |                                                    |                  |
| Sisesta teg | evuste ja ob | jektide and | dmed |                                                    |                  |
|             |              |             |      |                                                    | Lisa uus tegevus |
|             |              |             |      |                                                    |                  |
| Kokkuvõte   |              |             |      |                                                    |                  |
|             |              |             |      | Käesoleva taotlusega taotletav toetuse summa: 0.00 |                  |
|             |              |             |      | Kundu                                              | to tootius       |
|             |              |             |      | Kustut                                             | a taotius Edasi  |

Seejärel tuleb sisestada tegevuste andmed. "Tegevuse liik" rippmenüüst tuleb valida "Põhitegevus" ja "Tegevuse" rippmenüüst "COVID-19 puhangust tingitud erakorraline toetus".

"Tegevuse nimetus" lahtrisse tuleb kirjutada taotleja tegevusala EMTAK kood või tegevuse nimetus.

"Tegevuse eesmärk" lahtrisse tuleb kirjutada tegevuse eesmärk, nt säilitada müügivõimekus välisturgudel.

"Tegevuse kirjeldus" lahtris tuleb kirjeldada, kuidas eesmärki saavutada, nt osalemine erialamessidel leidmaks ostjaid välisturgudel, koostades sihtturule sobivaid turundusmaterjale vms tegevusi.

Kui tegevuse üldandmed on täidetud, siis tuleb täita tegevuse asukoha andmed. Selleks tuleb klõpsata nupul "Lisa rida".

| Sisesta tegevuse andmed        |                                                           |                             |
|--------------------------------|-----------------------------------------------------------|-----------------------------|
| Tegevuse andmed                |                                                           |                             |
| Tegevuse liik: *               | Põhitegevus 🗸                                             |                             |
| Tegevus: *                     | COVID-19 puhangust tingitud erakorraline toetus           |                             |
| Tegevuse objekti üldandmed     |                                                           |                             |
|                                |                                                           |                             |
| Tegevuse nimetus: *            |                                                           |                             |
| Tegevuse eesmärk: *            |                                                           |                             |
|                                |                                                           |                             |
|                                |                                                           |                             |
| Tegevuse kirjeldus: *          |                                                           |                             |
|                                |                                                           |                             |
|                                | A A                                                       |                             |
| Tegevuse asukoha andmed        |                                                           |                             |
| Tegevuse rakendamise aadress o |                                                           |                             |
| Sisesta objekti aadress        | Määra põhiaadressiks                                      |                             |
|                                |                                                           | Lisa rida                   |
|                                |                                                           |                             |
|                                | Katkesta Salvesta ja pöördu tagasi 'Tegevused' põhilehele | Salvesta ja sisesta eelarve |

Avanenud lahtrisse tuleb sisestada objekti aadress, kus eelnimetatud tegevustega tegeletakse. Aadressi sisestamiseks alustage lahtrisse märkimist ja seejärel tuleb aadress valida süsteemi poolt pakutud kujul ehk rippmenüüst. Seejärel märkige "Määra põhiaadressiks" kasti linnuke.

Seejärel tuleb klõpsata nupul "Salvesta ja sisesta eelarve".

| Tegevuse asukoha andmed                                   |                         |           |
|-----------------------------------------------------------|-------------------------|-----------|
| Tegevuse rakendamise aadress 🥑                            |                         |           |
| Sisesta objekti aadress                                   | Määra<br>põhiaadressiks |           |
| Alusta märkimist                                          |                         | i∰Kustuta |
|                                                           |                         | Lisa rida |
|                                                           |                         |           |
| Katkesta Salvesta ja pöördu tagasi 'Tegevused' põhilehele | alvesta ja sisesta (    | eelarve   |

Eelarve sisestamisel tuleb esmalt täita lahter "Ühiku määr", kuhu tuleb märkida taotletava toetuse summa, mis peab jääma võimaliku ühikumäära vahemikku.

Järgmisena tuleb täita kulurea andmed. Selleks klõpsake kulurea lõpus oleval nupul "Muuda".

| Toetustaotluse sisestamine ja es                         | itamine                                   |                             | Vajad abi? Vajuta siia Alusta vastam             |
|----------------------------------------------------------|-------------------------------------------|-----------------------------|--------------------------------------------------|
| Üldandmed Detailandmed Tegevused                         | VKE Esitamine                             |                             |                                                  |
| Sisesta eelarve tegevusele "CO\<br>potmine"              | VID-19 puhangus                           | t tingitud erako            | orraline toetus: Jahu ja tangainet               |
|                                                          | Ühikumäär: *<br>Tegevuse toetuse summa:   | (Võimalik ül                | hikumäär: 0,01-17 000,00)                        |
| Kulurida                                                 |                                           | Ühikute arv                 |                                                  |
| Jahu ja tangainete tootmine                              |                                           |                             | 🖋 Muuda  💼 Tühje <del>nda sisestatud andm</del>  |
| кокки                                                    |                                           | 0,00                        |                                                  |
| Pööre                                                    | du tagasi "Tegevused" põhil               | ehele Salvesta              | Salvesta ja pöördu tagasi "Tegevused" põhilehele |
| anenud aknas tuleb valida<br>hik" rinnmenüüst sohiv ühik | Tegevuse COVID-19<br>tootmine kulurea and | puhangust tingitud e<br>med | erakorraline toetus: Jahu ja tangainete          |

"Ühik" rippmenüüst sobiv ühik, milleks on "**tk**" ja "Ühiku arvuks" tuleb märkida "**1**".

| vuse COVID-19 puhangust tingitud erakorraline toetus: Jahu ja tangainete × nine kulurea andmed |                                         |          |  |  |  |  |
|------------------------------------------------------------------------------------------------|-----------------------------------------|----------|--|--|--|--|
| Kulurida:<br>Ühik: *                                                                           | Jahu ja tangainete toot<br>mine<br>tk v |          |  |  |  |  |
| Ühikute arv: *                                                                                 | 1 Katkesta                              | Salvesta |  |  |  |  |

Seejärel tuleb klõpsata nupul "Salvesta".

Kui tegevuste sammus on kõik andmed sisestatud, klõpsake nupul "Edasi".

| Üldano       | dmed Detailandmed Tegevused VKE                                                                                                    | Esitamine     |                             |               |                     |  |  |  |
|--------------|----------------------------------------------------------------------------------------------------|---------------|-----------------------------|---------------|---------------------|--|--|--|
| Sisest       | a tegevuste is objektide andmed                                                                                                    |               |                             |               |                     |  |  |  |
| 010000       |                                                                                                    |               |                             |               | Lisa uus tegevu     |  |  |  |
|              |                                                                                                    |               |                             |               |                     |  |  |  |
| Sulge tabeli | kõik alamread                                                                                                    |               |                             |               |                     |  |  |  |
| Järje nr     | Tegevus                                                                                                    | Tegevuse liik | Tegevuse nimetus            | Toetuse summa |                     |  |  |  |
| 1            | COVID-19 puhangust tingitud erakorraline toetus                                                                                           | Põhitegevus   | Jahu ja tangainete tootmine | 16 000,00     | Eelarve   💼 Kustuta |  |  |  |
| KOKKU        |                                                                                                    |               |                             | 16 000,00     |                     |  |  |  |
| Kokku        | võte                                                                                                    |               |                             |               |                     |  |  |  |
| Investeerin  | Investeeringu tegemise asukoht (kõige suurema netomaksumusega objekti aadressi järgi): Lääne-Viru maakond, Tapa vald, Tapa linn, Tapa-Moe |               |                             |               |                     |  |  |  |
|              | Käesoleva taotlusega taotletav toe                                                                                                    | tuse summa:   | 16 000,00                   |               |                     |  |  |  |
|              |                                                                                                    |               |                             | Kustu         | ta taotlus Edasi    |  |  |  |

| VKE sammus  | saab kontre | ollida kas kõ | õik kuvatud | andmed on | õiged n | ing neid va | aiadusel muuta  |
|-------------|-------------|---------------|-------------|-----------|---------|-------------|-----------------|
| VICE sammus | saao konu   | oniua kas ku  | JIK Kuvatuu | anumeu on | orgeu n | ing neiu va | ijadusel muuta. |

| üldandmed                                                                                                    | otluse s<br>Detai<br>ttevõtet                                                                               | isestamine<br>Iandmed Te                                                                                                    | e ja esitamine<br><sub>gevused</sub> vke                                                                                                    | Esitamine                                                                                                    |                                                                                             |                                                                  | Vajad abi                                                                                  | i? Vajuta sii                                         | a Alusta vastamis                                            |
|----------------------------------------------------------------------------------------------------|----------------------------------------------------------------------------------------------------|----------------------------------------------------------------------------------------------------|----------------------------------------------------------------------------------------------------|----------------------------------------------------------------------------------------------------|---------------------------------------------------------------------------------------------|------------------------------------------------------------------|--------------------------------------------------------------------------------------------|-------------------------------------------------------|--------------------------------------------------------------|
| Mar                                                                                                    | iad OÜ                                                                                                    | 01.01.20                                                                                                    | 19 - 31.12.2019                                                                                                    |                                                                                                    |                                                                                             |                                                                  |                                                                                            | Uuenda                                                | a andmeid Ariregistri                                        |
| Ava tabeli kõi                                                                                                 | k alamread                                                                                                  |                                                                                                    |                                                                                                    |                                                                                                    |                                                                                             |                                                                  |                                                                                            |                                                       |                                                              |
| Ettevõte                                                                                                    |                                                                                                    | VKE arvutus                                                                                                    | e aluseks olev keskmine të                                                                                                    | öötajate arv 🛛                                                                                                    | astabilanss A                                                                               | astakäive                                                        | Arvestuses                                                                                 |                                                       |                                                              |
| Taotleja ette                                                                                                  | evőtte andme                                                                                                | ed:                                                                                                    |                                                                                                    |                                                                                                    |                                                                                             |                                                                  | _                                                                                          |                                                       | -                                                            |
| Mar                                                                                                    | ad OÜ                                                                                                    | 25,00                                                                                                    |                                                                                                    | 4                                                                                                    | 356 000,00 1                                                                                | 5 000,00                                                         | Jah                                                                                        | 🖋 Muuda                                               | 🖋 Lisa uus seos                                              |
| Antud sammu<br>juurde 100% s<br>proportsionaa                                                                  | s tuvastatakse<br>sidusettevõtte<br>Ine osa tema j                                                          | e ettevõtte suurus jä<br>andmetest, kui toetu<br>partneri(te) andmete                                                               | rgmiselt: kui toetust taotlev (<br>ist taotlev ettevõte on vasta<br>st.                                                                                  | ettevõte on vastavalt V<br>valt VKE määratlemist                                                                         | KE määratlemist kä<br>käsitlevale teatmiku                                                  | sitlevale teat<br>ile partnerett                                 | mikule sidusettevõ<br>evõte, siis lisatakse                                                | te, siis lisata<br>e tema andm                        | kse tema andmetele<br>etele                                  |
| Antud sammu<br>juurde 100% s<br>proportsionaa<br>VKE arvestus                                                  | s tuvastatakse<br>sidusettevõtte<br>Ine osa tema j<br>es on taotluse<br>Stus<br>VKE arvutu:                 | e ettevõtte suurus jä<br>andmetest, kui toetu<br>partneri(te) andmete<br>el esitatud andmete a<br>se aluseks olev ke                | rgmiselt: kui toetust taotlev<br>Ist taotlev ettevõte on vasta<br>st.<br>Ilusel ettevõttel Marja                                                         | attevõte on vastavalt V<br>valt VKE määratlemist<br>d OÜ → 25,00 tö<br>Finantsnäitaja                                    | KE määratlemist kä<br>käsitlevale teatmiku<br>ötajat ja aastabilan                          | usitlevale teat<br>ule partnerett<br>uss 4 356 000               | mikule sidusettevõ<br>evõte, siis lisatakse<br>0,00 eurot.                                 | te, siis lisata<br>a tema andm<br>Kokku               | kse tema andmetele<br>letele                                 |
| Antud sammu<br>juurde 100% i<br>proportsionaa<br>VKE arvestus                                                  | s tuvastatakse<br>sidusettevõtte<br>Ine osa tema j<br>es on taotluse<br>Stus<br>VKE arvutu<br>Arv           | e ettevõtte suurus jä<br>andmetest, kui toett<br>partneri(te) andmete<br>el esitatud andmete a<br>se aluseks olev ke<br>VKE         | rgmiselt: kui toetust taotlev<br>Ist taotlev ettevõte on vasta<br>st.<br>Ilusel ettevõttel Marja<br>skmine töötajate arv<br>Kategooria                   | ettevõte on vastavalt V<br>valt VKE määratlemist<br>d OÜ → 25,00 tö<br>Finantsnäitaja<br>Arvestuses                      | KE määratlemist kä<br>käsitlevale teatmiku<br>ötajat ja aastabilan<br>Kokku                 | sitlevale teal<br>ule partnerett<br>uss 4 356 000                | mikule sidusettevõ<br>evõte, siis lisatakse<br>0,00 eurot.<br>Kategooria                   | te, siis lisata<br>e tema andm<br>Kokku<br>VKE        | kse tema andmetele<br>etele<br>Kategooria                    |
| Antud sammu<br>juurde 100% i<br>proportsionaa<br>VKE arvestus<br>KE arvestus<br>KE arvestus<br>1.01.2019 -<br> | s tuvastatakse<br>sidusettevõtte<br>Ine osa tema j<br>es on taotluse<br>stus<br>VKE arvutu:<br>Arv<br>25,00 | e ettevõtte suurus jä<br>andmetest, kui toett<br>partneri(te) andmete<br>el esitatud andmete a<br>se aluseks olev ker<br>VKE<br>Jah | rgmiselt: kui toetust taotlev<br>Ist taotlev ettevõte on vasta<br>st.<br>Ilusel ettevõttel Marja<br>skmine töötajate arv<br>Kategooria<br>Väikeettevõtja | ettevõte on vastavalt V<br>valt VKE määratlemist<br>d OÜ <b>25,00 tö</b><br>Finantsnäitaja<br>Arvestuses<br>Aastabilanss | KE määratlemist kä<br>käsitlevale teatmiku<br>ötajat ja aastabilan<br>Kokku<br>4 356 000,00 | isitlevale teat<br>ile partnerett<br>ass 4 356 000<br>VKE<br>Jah | mikule sidusettevõ<br>evõte, siis lisatakse<br>0,00 eurot.<br>Kategooria<br>Väikeettevõtja | te, siis lisata<br>a tema andm<br>Kokku<br>VKE<br>Jah | kse tema andmetele<br>letele<br>Kategooria<br>Väikeettevõtja |

Esitamise sammu jõudmiseks klõpsake nupul "Edasi".

PDF lingi avamisel saab vaadata sisestatud andmeid.

Kinnituste osas tuleb täita kohustuslikud väljad, mis on tähistatud punase tärniga "\*".

Taotluse esitamiseks tuleb klõpsata nupul "Esita taotlus".

Toetustaotlus on esitatud, kui ekraanile tekib taotluse registreerimise number.

| Toetustaotluse sisestamine ja es | sitamine Vajad abi? Vajuta siia Alusta vastamist                                                                                                    |
|----------------------------------|----------------------------------------------------------------------------------------------------|
| Üldandmed Detailandmed Tegevused | VKE Esitamine                                                                                                    |
| Esita taotlus                    |                                                                                                    |
| Taotletav summa:                 | 16 000,00                                                                                                    |
| Taotlus sisestatud andmetega:    | Ava PDF                                                                                                    |
| Kinnitused:                      | Annan nöusoleku otsuse teatavaks tegemiseks elektroonilise kättetoimetamisega pöllumajandustoetuste ja<br>pöllumassiivide registris olevale e-posti aadressile.                                                     |
| Kinnitused: *                    | Ginnitan, et taotleja järgib Euroopa Parlamendi ja nõukogu määruse (EL) nr 508/2014 artikli 10 lõike 1 punktides     - d nimetatud nõudeid ega ole pannud toime sama määruse artikli 10 lõikes 3 nimetatud pettust. |
|                                  | Coetuse taotlemise ajal puuduvad taotlejal tähtajaks esitamata maksudeklaratsioonid.                                                                                                    |
|                                  | Kustuta taotius                                                                                                    |

| Toetuse         | e taotlu    | s 13-37/2        | 20/21        |              |           |                        |                       |                  |
|-----------------|-------------|------------------|--------------|--------------|-----------|------------------------|-----------------------|------------------|
|                 | Esita tagas | ivõtmise taotlus | Laadi alla e | esitatud tao | tluse PDF | Vajad abi? Vajuta siia | Esita muudatustaotlus | Alusta vastamist |
| Üldandme        | d Deta      | landmed 1        | legevused    | VKE          | Esitami   | ne                     |                       |                  |
| Taotleja andmed |             |                  |              |              |           |                        |                       |                  |

Edukat taotlemist!